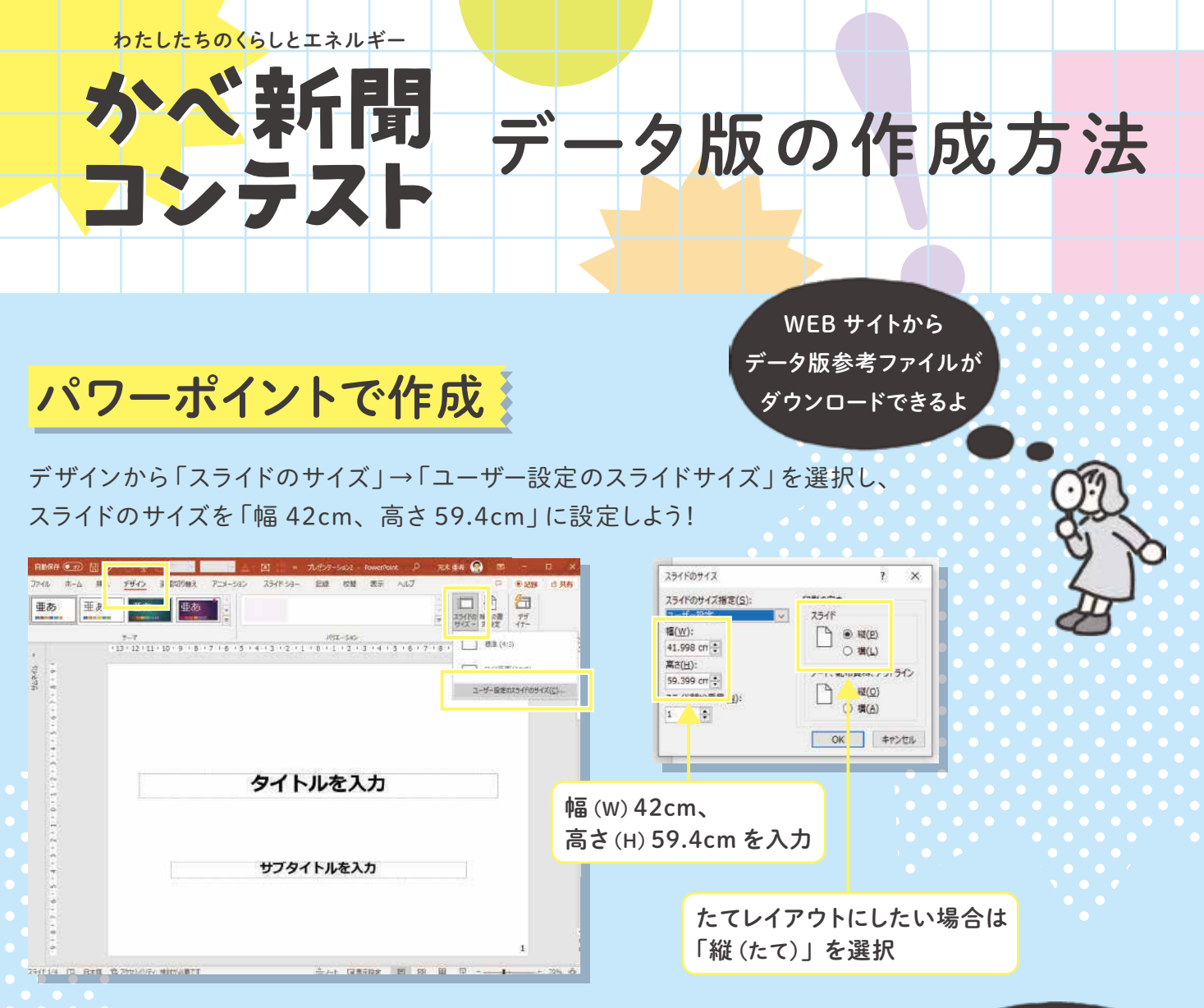

図形描図の「テキストボックス」や「正方形/長方形」などを使用し、 新聞のレイアウトにしていこう!

フォントを選んだり、文字の大きさ、色などを変更し、新聞を作ろう!

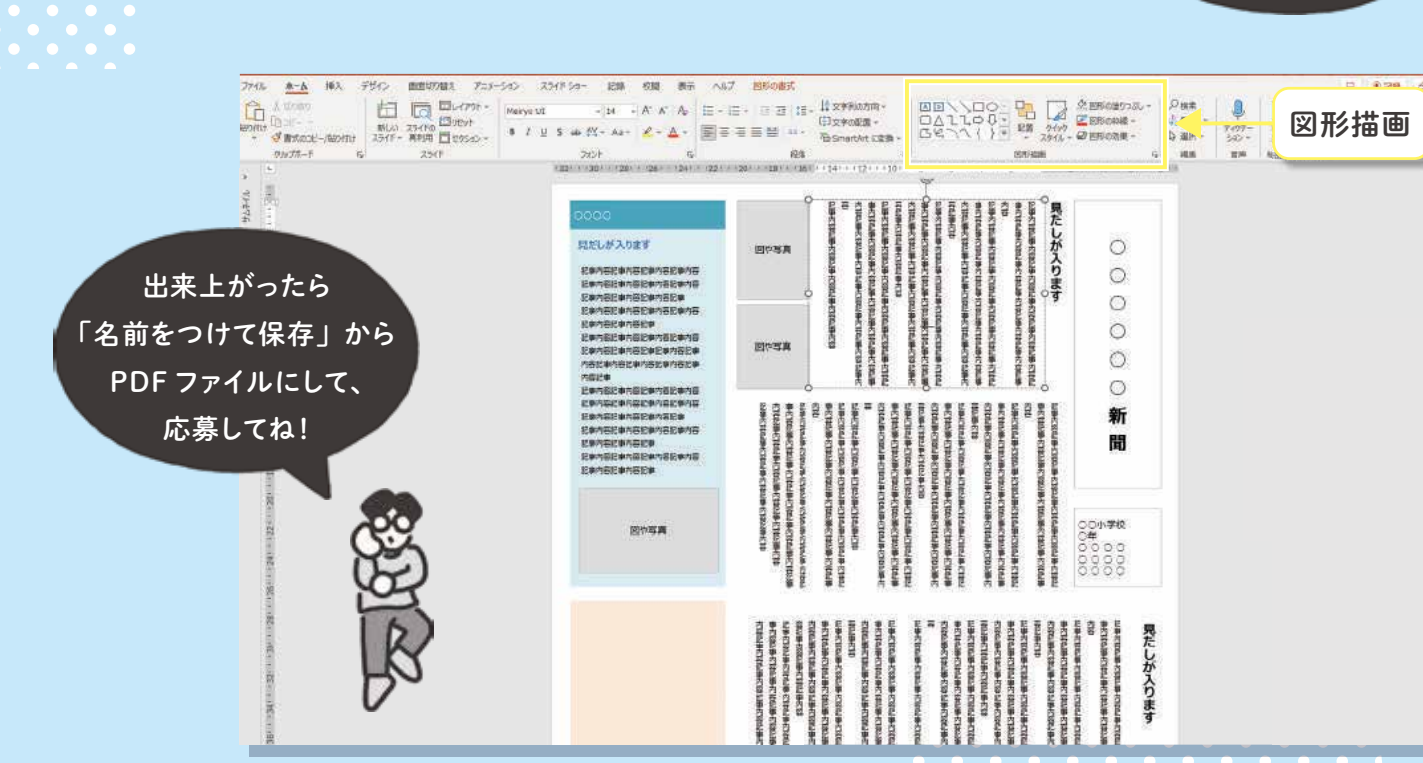

どんなレイアウトが

読みやすいかな?

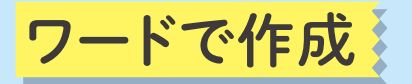

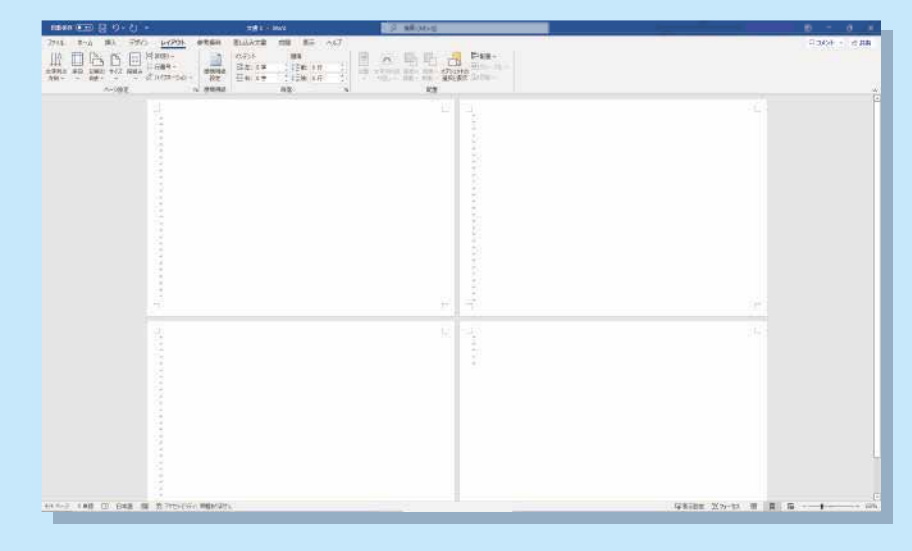

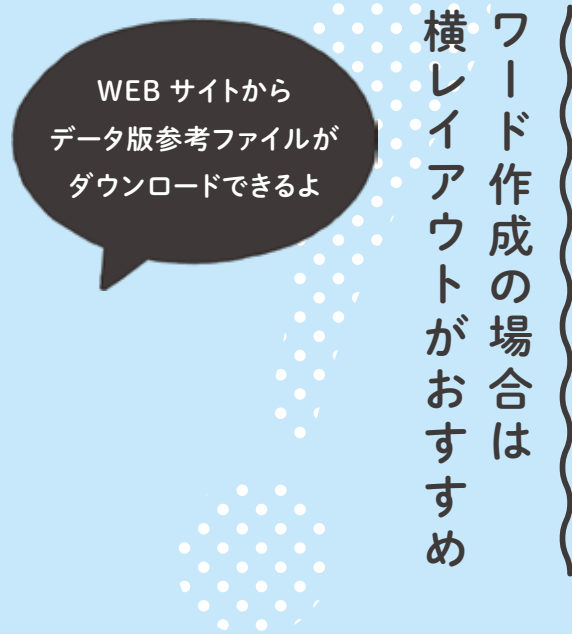

レイアウトから 「2段」「3段」を選択すると、 新聞のレイアウトに早変わり!

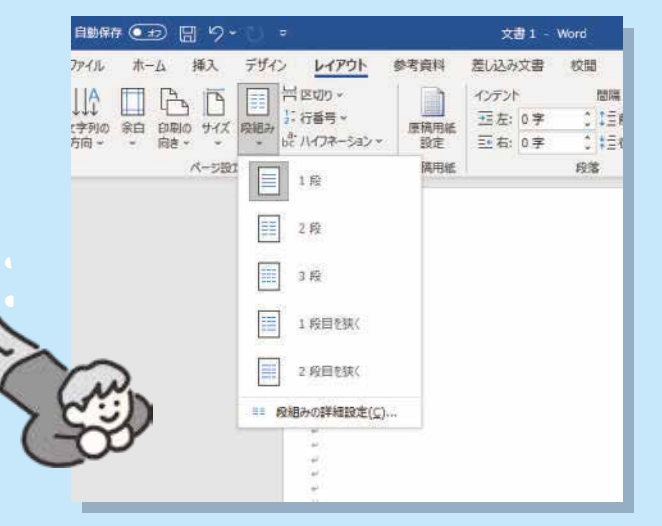

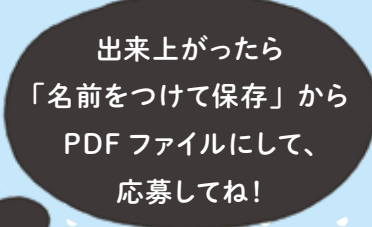

| 自動保存 💽         | <mark>. (? - ?</mark> ) ≈               | ひな形 (横) ふ                                                                                                    | docx 🗸              |
|----------------|-----------------------------------------|----------------------------------------------------------------------------------------------------|---------------------|
| ファイル ホーノ       | 挿入 げん                                   | 参考資料 差し込み文書                                                                                                   | 校開著                 |
| 武紙 空白の ページ 反切り | □□□ = = = = = = = = = = = = = = = = = = | 1 30 SmartArt 957 209                                                                                         | 」<br>+ シ<br>声音      |
| X-5            | -                                       | #wemukom<br>DE\\_OOD∆ll⇔↓<br>GG\\{}<br>#                                                                      | 77-(11/8            |
|                |                                         |                                                                                                    | ]←                  |
|                | -<br>本文が入りま;,                           | <b>B≭QR</b><br>⊠∃OANDA♦0000<br>-005000FL2400<br>D100⊗≈C©0≹©(0<br>\1){}                                        | t. t. t. t. t. t. 1 |
|                |                                         | ₽\$\$\$<br>\$<br>\$<br>\$<br>\$<br>\$<br>\$<br>\$<br>\$<br>\$<br>\$<br>\$<br>\$<br>\$<br>\$<br>\$<br>\$<br>\$ | 1 1 1 1 1 1         |

| 00000                                                                                                    | 折聞↩     | 0000<br>0000 | 0 il |
|----------------------------------------------------------------------------------------------------|---------|--------------|------|
|                                                                                                    | - 11-14 | 0000         | 0-   |
|                                                                                                    | 10      |              |      |
| 現在にや                                                                                                    |         |              |      |
| Network with the second second s |         |              |      |
| (42、9ます。)-                                                                                                    |         |              |      |
|                                                                                                    |         |              |      |
|                                                                                                    |         |              |      |
|                                                                                                    |         |              |      |
|                                                                                                    | \$S.    |              |      |
|                                                                                                    | 50      |              |      |
|                                                                                                    |         |              |      |
|                                                                                                    |         |              |      |
|                                                                                                    | 8       | 知りまなとい       |      |
|                                                                                                    | 2       |              |      |
|                                                                                                    | ÷.      |              |      |
|                                                                                                    | 2. C    |              |      |

挿入の「図形」などを使い、 装飾やテキストを上手く配置してみよう! フォントを選んだり、文字の大きさ、 色などを変更して、オリジナルの新聞を作ろう!

|            | 〒104-0061 東京都中央区銀座 7-17-2 アーク銀座ビルディング     | 4階   |
|------------|-------------------------------------------|------|
| 応募・お問い合わせ先 | 株式会社ヴァリアス・ディメンションズ内 エネルギー教育推進事            | 業事務局 |
|            | E-mail:jimukyoku@energy-kyoiku.meti.go.jp |      |